## ATX<sup>™</sup> Learning Portal

## **Creating an e-Services Account**

Another critical number that professional tax preparers need is an electronic filing identification number (EFIN). The IRS assigns this number to preparers who they have approved for the federal and state e-file program.

Unlike the PTIN, an EFIN does not expire or require renewal. However, if the name of your tax office or Employer Identification Number (EIN) changes, you will either need to replace your EFIN or update it through the online portal.

The first step to obtaining an Electronic Filing Identification Number (EFIN), is creating an creating an IRS e-Services account on the IRS website.

To create an IRS e-Services account:

- Go to: https://www.irs.gov/tax-professionals/e-file-provider-services 1.
- 2. Click on the Access e-File Application button.

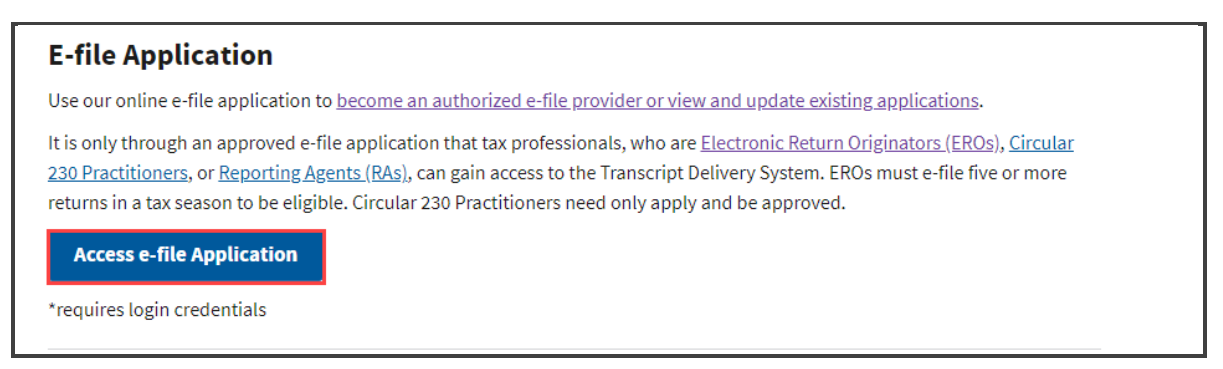

IRS now offers a sign-in option with ID.me, which offers access to IRS online services with a secure account that protects your privacy.

- 3. Do one of the following:
  - Sign in with ID.me.
  - Create an ID.me account .
- For the purpose of this lesson, click ID.me Create an account button.

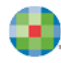

| #MIRS                                                                                                    |
|----------------------------------------------------------------------------------------------------|
| Sign In or Create a New Account                                                                                                    |
| IRS now offers a sign-in option with ID.me, which offers access to IRS online services with a secure account that protects your privacy.             |
| ID.me is an account created, maintained, and secured by a technology provider.<br>If you don't have an ID.me account, you must create a new account. |
| Sign in with an existing account Sign in with ID.me                                                                                                  |
| OR                                                                                                    |
| Create a new account                                                                                                    |

- **5.** On the Create an ID.me account page, enter your email and password, and then rekey your password for confirmation.
- 6. Do the following:
  - Select the **Remember Me** checkbox if you want to this device to remember your credentials. For security reasons, select only on your devices.
  - Select that you accept the ID.me Terms of Service and Privacy Policy
- 7. Click Create account.

| Create an ID.me account                                                                                                    |  |  |  |  |
|----------------------------------------------------------------------------------------------------|--|--|--|--|
| If you already have an ID.me account, do not create a new one. <u>Sign in to your existing account.</u>                                                                        |  |  |  |  |
| * Indicates a required field Email *                                                                                                    |  |  |  |  |
|                                                                                                    |  |  |  |  |
| Password *                                                                                                    |  |  |  |  |
| Confirm Password *                                                                                                    |  |  |  |  |
|                                                                                                    |  |  |  |  |
| <ul> <li>Remember me<br/>For your security, select only on your devices.</li> <li>I accept the ID.me <u>Terms of Service</u> and <u>Privacy</u><br/><u>Policy</u>.*</li> </ul> |  |  |  |  |
| Create account                                                                                                    |  |  |  |  |

**8.** To protect your identity from fraudulent actors, your authentication and transaction-related data will be shared with the IRS. This helps ensure that it is really you are interacting with the website and not someone pretending to be you. Click **Continue**.

| CONTINUIN                                                                                                    | TO THE INTERNAL R                                                                                                    | EVEN                   |  |  |
|----------------------------------------------------------------------------------------------------|----------------------------------------------------------------------------------------------------|------------------------|--|--|
| To protect your in<br>fraudulent actors<br>related data (the<br>account and ider<br>the IRS. This help<br>interacting with t<br>pretending to be | dentity and information from<br>, your authentication and tran<br>information related to your ID<br>tity verification) will be shared<br>s ensure that it is really you<br>he website and not someone<br>you. | saction<br>.me<br>with |  |  |
| This information includes transaction-related data like the following:                                                                           |                                                                                                    |                        |  |  |
| <ul> <li>Prior sign-ins<br/>names of the<br/>disclosed)</li> </ul>                                                                               | using your ID.me account (b<br>websites you access would                                                                                                    | out the<br>not be      |  |  |
| <ul> <li>Multi-factor a<br/>message or p</li> </ul>                                                                                              | uthentication methods (e.g.<br>oush notification)                                                                                                    | , text                 |  |  |
| <ul> <li>The status of<br/>you have or l<br/>entered infor</li> </ul>                                                                            | your verification (e.g., what<br>lave not completed; partially<br>mation)                                                                                                    | steps<br>/             |  |  |
| If you choose not                                                                                                    | to continue, you will not be a                                                                                                    | ble to                 |  |  |

9. Once your ID.me account has been created, you will receive an email. To proceed, click **Confirm your** email.

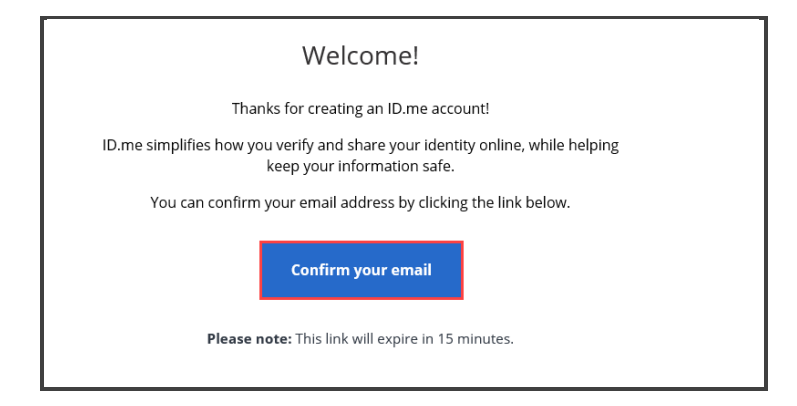

**10.** You will be directed to the Secure Your Account page. Choose your MFA option. Options include:

- Text Message or Phone Call
- Push Notification
- Code Generator Application
- Security Key
- NFC-Enabled Mobile Security Key
- **11.** For the purpose of this lesson, I used Text Messages or Phone Call.

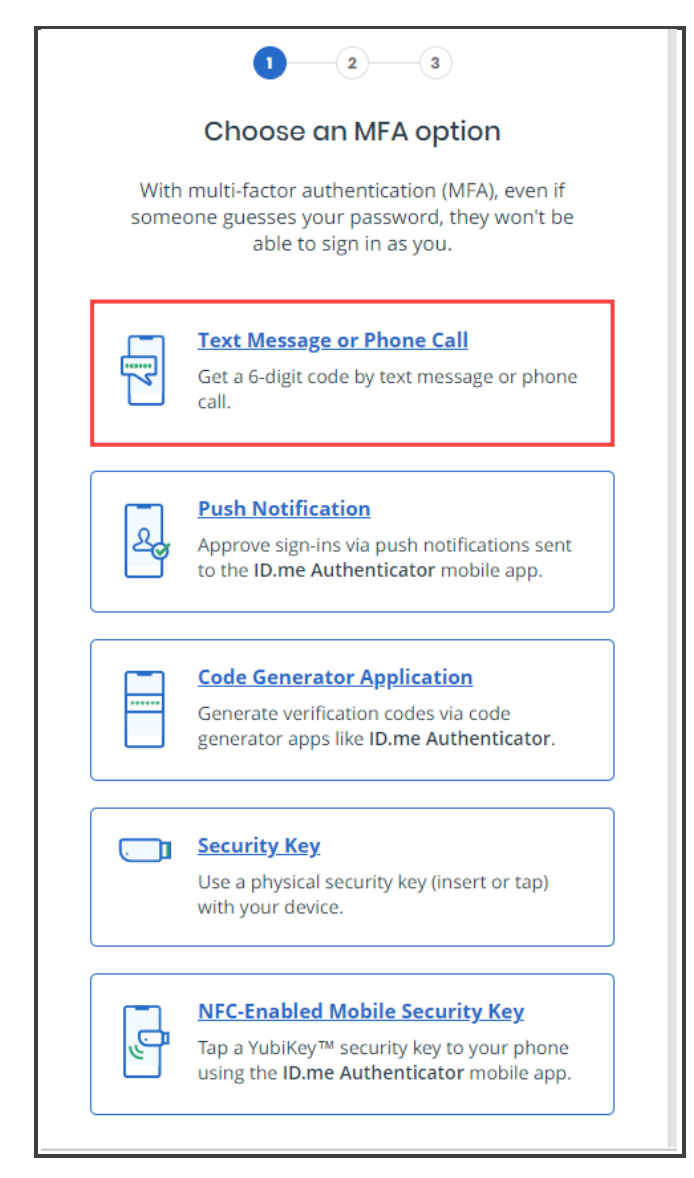

- **12.** Enter your phone number and select if you want to receive a text or a phone call.
- **13.** For the purpose of this lesson select Text me and click **Continue**.

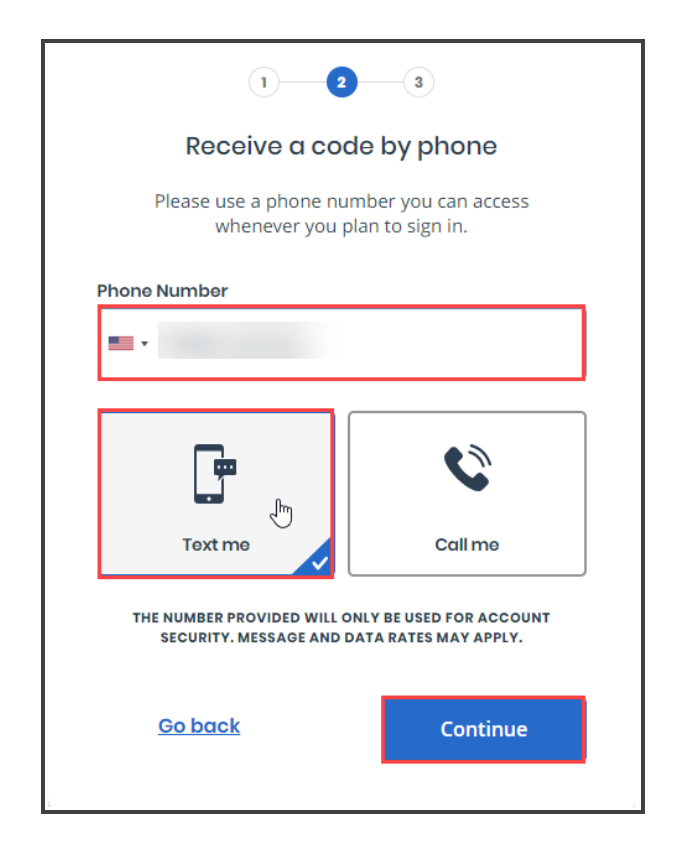

**14.** Retrieve the 6-digit code from your phone and enter it in the appropriate fields. Click Continue.

| 1 2 3                                                                                            |          |  |  |  |
|--------------------------------------------------------------------------------------------------|----------|--|--|--|
| Receive a code by phone                                                                          |          |  |  |  |
| Please use a phone number you can access whenever you plan to sign in.                           |          |  |  |  |
| Phone Number                                                                                     |          |  |  |  |
| ••••                                                                                             |          |  |  |  |
|                                                                                                  |          |  |  |  |
|                                                                                                  | Ô        |  |  |  |
| Text me                                                                                          | Call me  |  |  |  |
| THE NUMBER PROVIDED WILL ONLY BE USED FOR ACCOUNT<br>SECURITY. MESSAGE AND DATA RATES MAY APPLY. |          |  |  |  |
| <u>Go back</u>                                                                                   | Continue |  |  |  |
|                                                                                                  |          |  |  |  |

**15.** Your phone number can now be used for multifactor authentication. Click **Continue**.

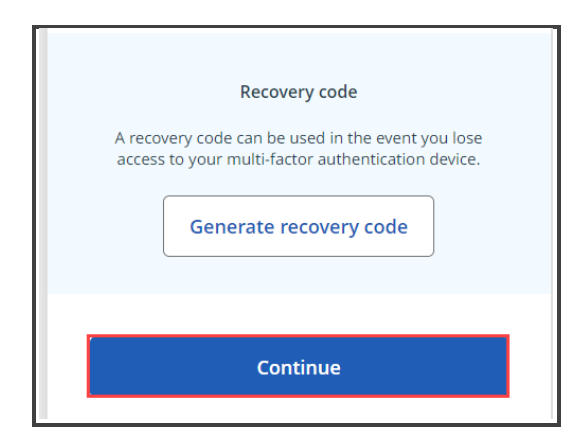

Next step is verifying your identity. You can use one of two options.

- Self-Service Requires Driver's License/State ID, passport, or passport card and selfie and will take 5 to 10 minutes.
- **Video Chat Agent** Requires Driver's License/State ID, passport, or passport card and a 5-minute recorded video chat and will take 10 to 15 minutes.

For the purpose of this lesson select **Self-Service** and click **Continue**.

16. For the purpose of this lesson select **Self-Service** and click **Continue**.

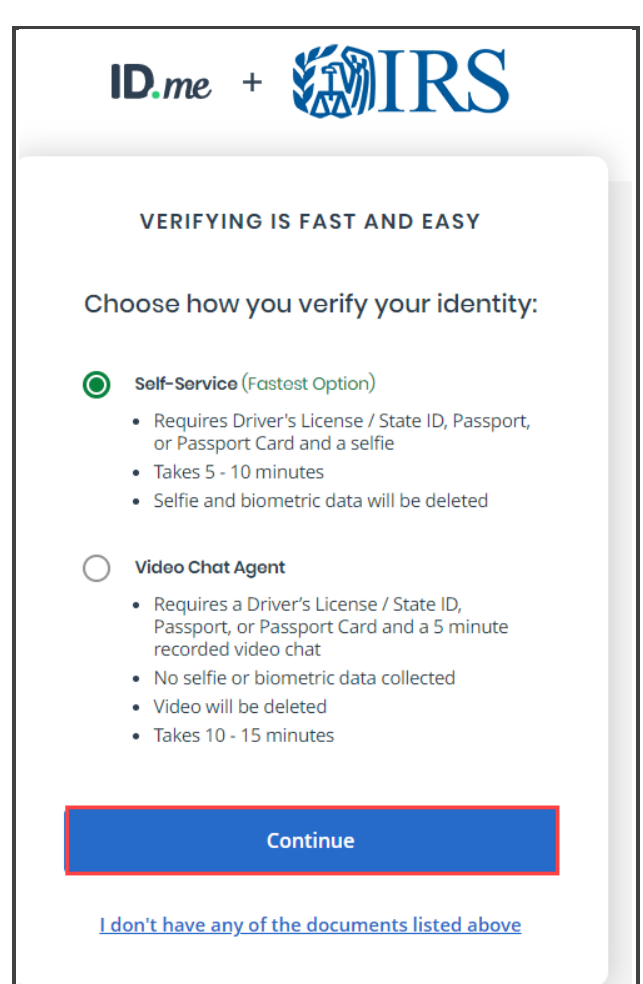

**17.** Next you must provide consent for ID.me to collect the biometric data and sensitive personal information. Click the checkbox next to the I acknowledge statement and click **Continue** to proceed.

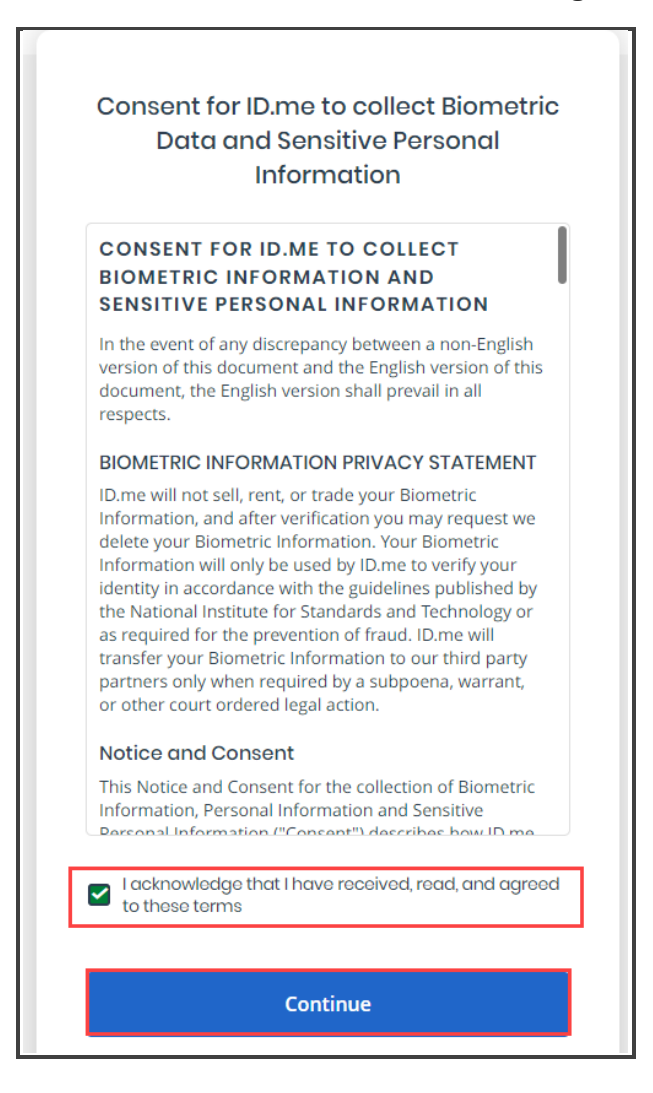

**18.** Next, enter the mobile phone number. ID.me will text you a link to take photos of your identity document. Your smart phone must have a camera and web browser. Enter your mobile number and click **Continue**.

| Take photos of your identity<br>document                                                                                                    |  |  |  |  |
|----------------------------------------------------------------------------------------------------|--|--|--|--|
| Enter a mobile phone number, then we'll<br>text you a link to take photos of your<br>identity document.                                                                  |  |  |  |  |
| Identity Document                                                                                                    |  |  |  |  |
| Driver's License <u>Change document</u>                                                                                                    |  |  |  |  |
| Mobile Phone Number                                                                                                    |  |  |  |  |
| • ·                                                                                                    |  |  |  |  |
|                                                                                                    |  |  |  |  |
| Your smartphone must have a camera and a web browser.                                                                                                    |  |  |  |  |
| By entering your phone number, you agree to<br>receive notifications through text message or voice<br>calls during sign-in attempts in order to protect<br>your account. |  |  |  |  |
| Continue                                                                                                    |  |  |  |  |
| <u>I don't have a smartphone</u>                                                                                                    |  |  |  |  |
| <u>l don't have a US phone number</u>                                                                                                    |  |  |  |  |

**19.** You will receive a text with a link for you to follow and upload your photos and then take a selfie.

| WAITING FOR YOUR PHOTOS               |  |
|---------------------------------------|--|
| 1 2 3 4 5                             |  |
| Text sent to +1 706-449-9017          |  |
|                                       |  |
| Please tap the link to upload photos. |  |
| Didn't receive the text message?      |  |
| <u>Send it again</u>                  |  |
|                                       |  |

**20.** Once you upload your Identity document and your selfie, ID.me will compare them.

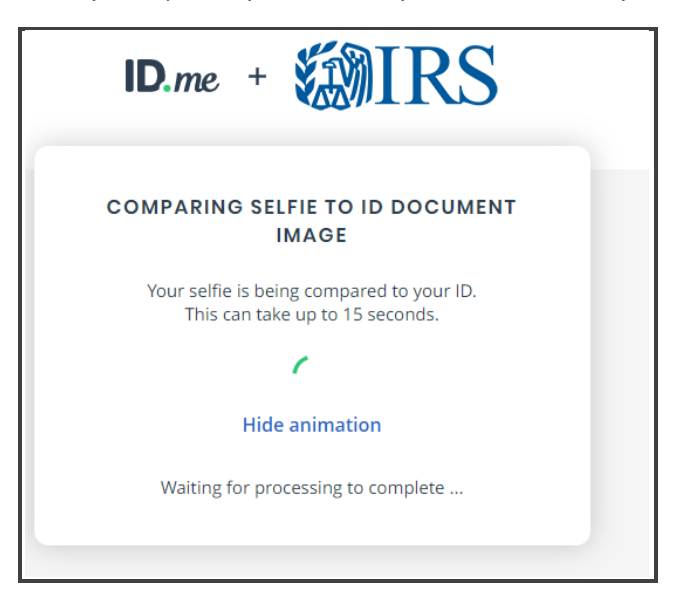

**21.** Once the verification is complete, you will be prompted to enter your Social Security number and click **Continue**.

| ID.me + WIRS                                                                                                    |  |  |  |
|----------------------------------------------------------------------------------------------------|--|--|--|
| VERIFY YOUR IDENTITY                                                                                                    |  |  |  |
| 1 2 3 4 5                                                                                                    |  |  |  |
| Enter your Social Security number                                                                                            |  |  |  |
| Social Security Number (##########) *                                                                                        |  |  |  |
|                                                                                                    |  |  |  |
| The Social Security number is used as a unique<br>identifier to confirm identity. This will not affect<br>your credit score. |  |  |  |
| Back Continue                                                                                                    |  |  |  |
| <u>I don't have a Social Security Number</u>                                                                                 |  |  |  |

**22.** ID.me displays the information that will be used to verify your identity against trusted sources. Select the checkbox to indicate that the information provided is correct and click **Yes**.

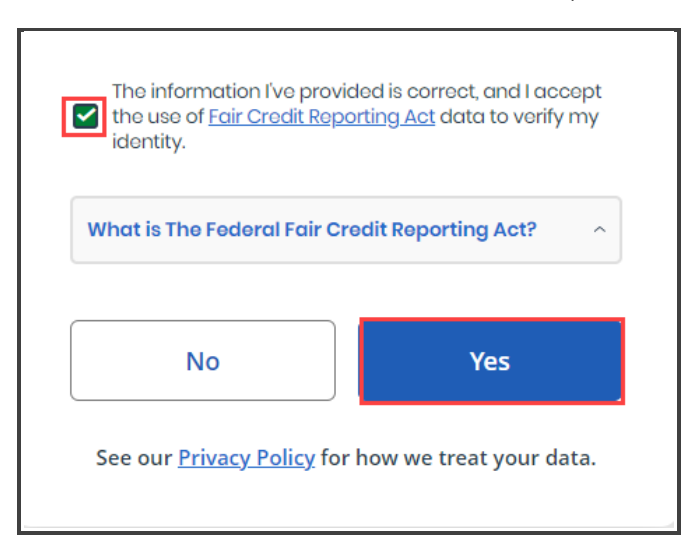

**23.** ID.me verifies the information you provided.

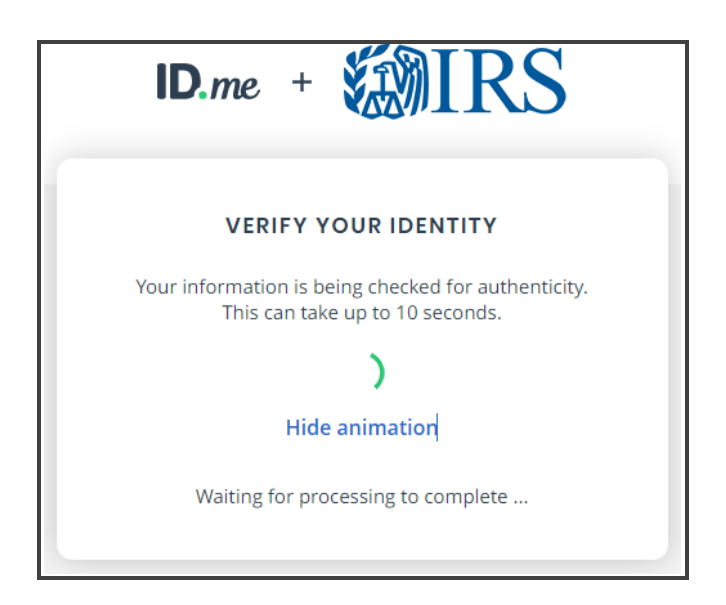

**24.** Once the information is verified you must authorize ID.me to release this information to the Internal Revenue Service. To proceed, click **Allow**.

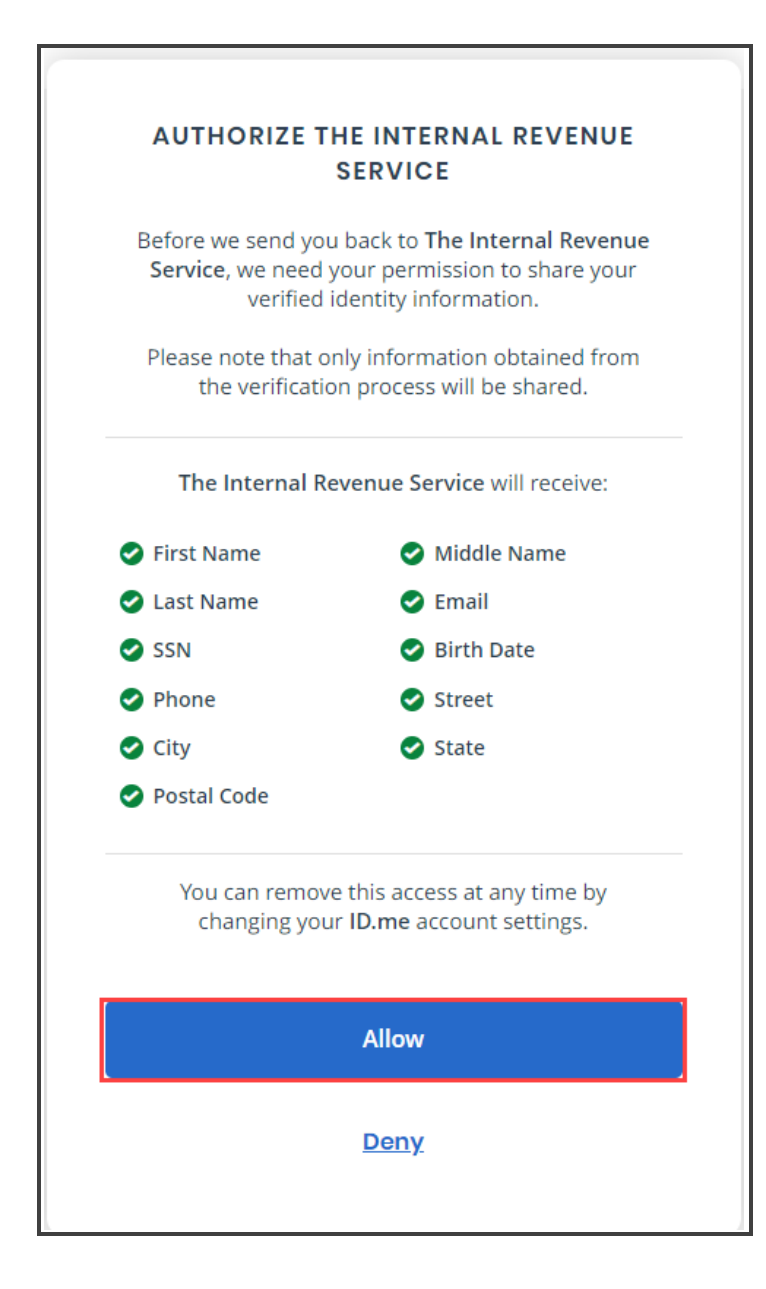

**25.** You are now redirected to The Internal Revenue Service page.

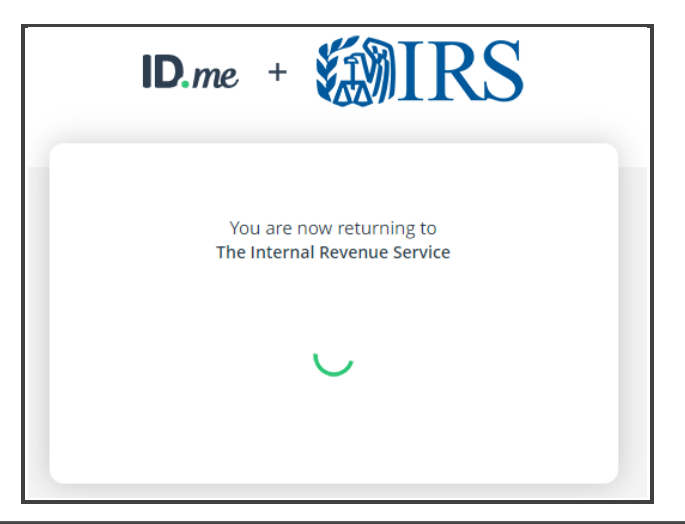

**26.** From the IRS.gov page, select the organization you will represent in this session. By selecting an organization, you are logging in as an authorized user of the organization and will be able to perform work for only that organization. For the purpose of this lesson, select Individual.

| <b>綱IRS</b>                                                                                                    | Logout                                                                                                    |
|----------------------------------------------------------------------------------------------------|----------------------------------------------------------------------------------------------------|
| Select Your Organization                                                                                                    |                                                                                                    |
| Select four organization                                                                                                    |                                                                                                    |
| Select the organization you will represent in this session. Each item below represents an organization for which you are authorized to p<br>an authorized user of that organization and will be able to perform work for only that organization. You may represent yourself by sele<br>choices based on matching text. | perform work. By selecting an organization, you are logging in as<br>cting Individual. You may filter organizations to narrow down the |
| Individual                                                                                                    |                                                                                                    |
| Select "Individual" to represent yourself as an individual. No organization-specific authorizations will be granted.                                                                                                    |                                                                                                    |
| Individual                                                                                                    |                                                                                                    |

**27.** IRS displays the Terms of Service. Read the terms and at the bottom of the page, select **Accept** to submit all your entries.

| Limited Usage Agreement                                                                                                    |
|----------------------------------------------------------------------------------------------------|
| I agree that the IRS may deny me access to any or all electronic services, products and/or applications, at both the individual or business entity level, in the event that the IRS becomes aware of any activity that constitutes or appears to constitute misuse or abuse of any electronic services, products or applications. |
| If you do not accept the presented Terms and Conditions, you will not be granted access to e-services. The registration information you entered will then be deleted and you will be returned to the e-services welcome page.                                                                                                    |
| You may do either of the following: <ul> <li>Select Accept to submit all your entries.</li> <li>Select Decline to discard all your entries.</li> </ul>                                                                                                    |
| ACCEPT DECLINE                                                                                                    |

28. On the e-Services PIN page, enter and rekey to confirm your 5-digit PIN, and click, Submit.

| <b>WIRS</b>                                                                                                    |                  |         |            |         |            |  |
|----------------------------------------------------------------------------------------------------|------------------|---------|------------|---------|------------|--|
| e-services                                                                                                    | Online Tutorials | Mailbox | Modify PIN | Profile | Contact Us |  |
| e-services PIN<br>e-services PIN<br>e-services requires each user to have a Personal Identification Number (PIN) to be used to sign your e-file, TIN Matching, IVES and ACA applications. Please enter<br>a five digit PIN (cannot be all the same digits) in the field below and click the submit button.<br>Required fields are marked with an asterisk (*) and must be completed to submit the form.<br>PIN*<br> |                  |         |            |         |            |  |
| SUBMIT >                                                                                                    |                  |         |            |         |            |  |

**29.** You receive a confirmation message that you are now at the External services Authorization Management Web Application.